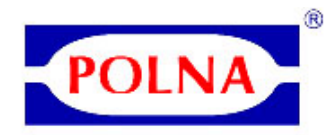

# SKRÓCONA INSTRUKCJA KORZYSTANIA Z PROGRAMU DOBORU ZAWORÓW DiVent

#### Instalacja:

- 1. setup.exe
- 2. wybrać C:\DiVent program utworzy katalog
- 3. Zainstalowany program utworzy w menu start zakładkę Polna S.A.

#### Korzystanie z programu:

1. menu Start – Programy – POLNA S.A. – DiVent (nr wersji programu)

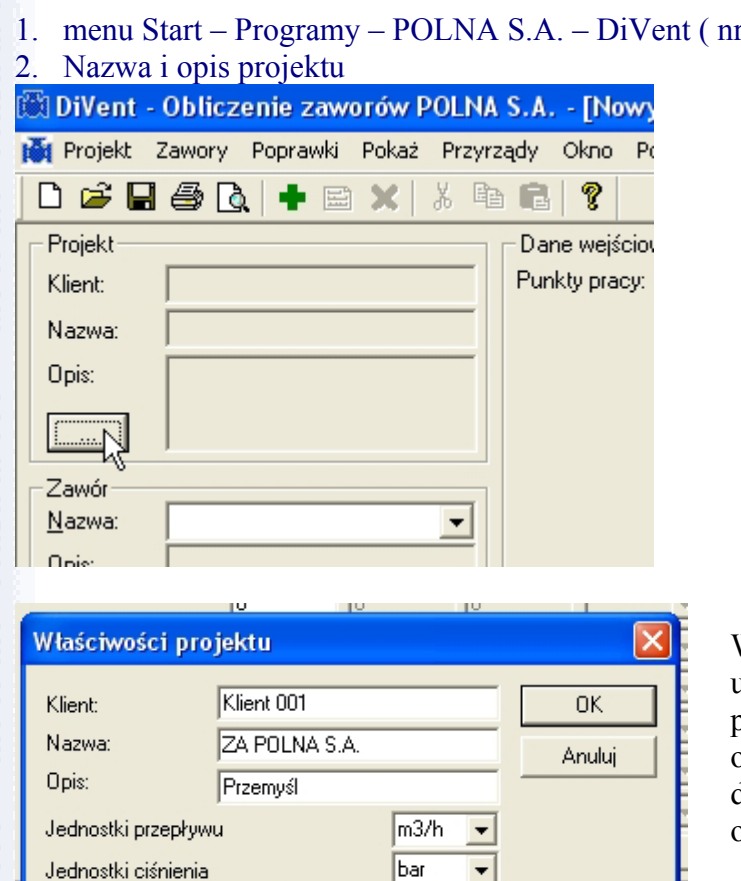

Kliknąć w przycisk wskazany na ilustracji obok

Wstawić opis klienta oraz ustawić domyślne jednostki programu. (wypełnienie tego okna nie jest konieczne do dalszego korzystania z obliczeń)

#### 3. Wstawianie zaworów do projektu:

2

°C

0.101325

•

Jednostki temperatury

Ciśnienie atmosferyczne [MPa]

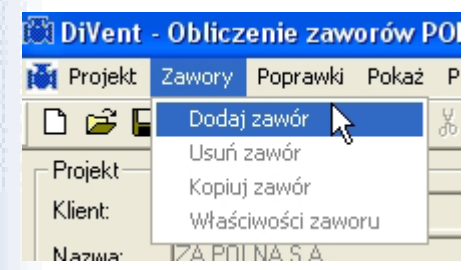

Wybrać Zawory  $\rightarrow$  Dodaj zawór lub przycisk "+" aby wstawić zawór do projektu

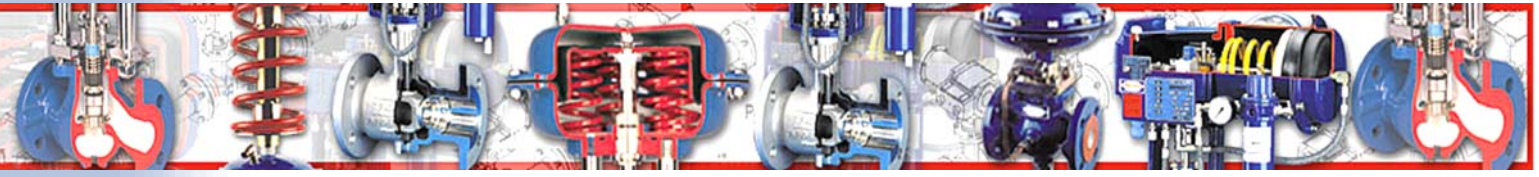

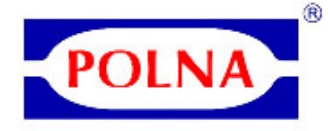

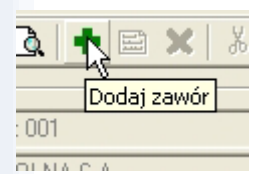

|   |             | 0            | 10                    | 10 |        | <ul> <li></li></ul> |
|---|-------------|--------------|-----------------------|----|--------|---------------------|
|   | Właściwoś   | ici zaworu   |                       |    | ×      |                     |
|   | Nazwa:      | LPG - 001    |                       |    | OK     | L                   |
|   | Opis:       | Zawór regula | cyjny wody            |    | Anuluj | ┝                   |
|   | Bodzai medi | j<br>ium:    |                       | N  |        | aw                  |
| _ | Nadciśnieni | e [w.<br>ci  | oda<br>ecz            |    |        | F                   |
| _ |             | pa<br>pa     | ara wodna<br>ara, gaz |    |        |                     |

Należy wypełnić pole "Nazwa:" oraz wybrać rodzaj medium. Wypełnienie pola "Opis" nie jest konieczne.

Rodzaj medium "ciecz" oznacza ciecz inną niż woda a "para, gaz" oznacza parę inną niż para wodna, lub gaz.

|             | 0            | 0          | 0 |        |              |
|-------------|--------------|------------|---|--------|--------------|
| Właściwoś   | ści zaworu   |            |   |        | $\mathbf{X}$ |
| Nazwa:      | LPG - 001    |            |   | OK     |              |
| Opis:       | Zawór regula | cyjny gazu |   | Anuluj |              |
| Rodzaj medi | ium: p       | ara, gaz   | • |        | aw           |
| Nadciśnieni | e 🔽          | k          |   |        |              |
|             | 0            | 0          | 0 |        |              |

Zaznaczenie pola "Nadciśnienie" oznacza, że w obliczeniach wstawiamy ciśnienie manometryczne, w przeciwnym przypadku domyślnym jest ciśnienie bezwzględne.

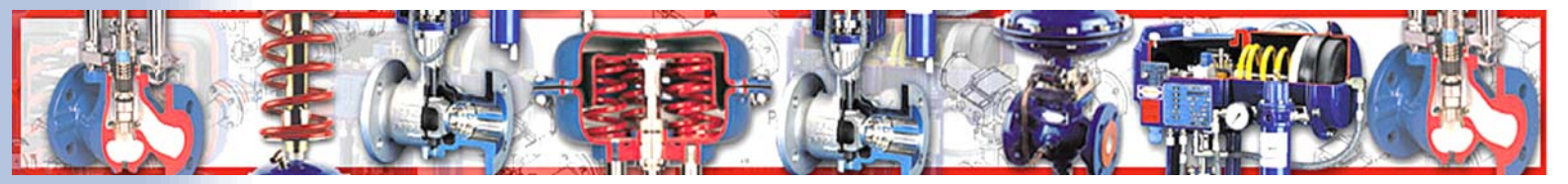

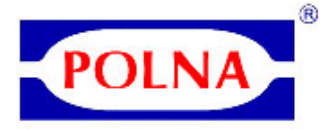

4. Obliczanie i dobór zaworów.

Wpisać dane : przepływ (Q lub W), ciśnienie zasiania (p1), ciśnienie wylotowe (p2) i temperaturę medium (T1)

|        | own - finowa hindevr of            |          |          |          |         |   |
|--------|------------------------------------|----------|----------|----------|---------|---|
| Przyr: | ady Okno Pomoc                     |          |          |          |         |   |
| 6 🖻    | a 🔁 💡                              |          |          |          |         |   |
| _      | Dane wejściowe                     |          |          |          |         |   |
|        | Punkty pracy:                      | 🗹 1. 🔄 o | 🗆 2. c o | 🗌 3. c o |         |   |
|        | Przepływ (Q lub W)                 | 10       | 0        | 0        | t/h     | • |
| 7      | Absolutne ciśnienie zasilania (p1) | 25       | 0        | 0        | bar     | - |
|        | Absolutne ciśnienie wylotowe (p2)  | 15       | 0        | 0        | bar     | - |
|        | Temperatura medium (T1)            | 20       | 0        | 0        | °C      | - |
| -      | Lepkość (ny)                       | 0        | 0        | 0        | сP      | - |
| =      | Gęstość robocza (rho1)             | 0        | 0        | 0        | kg/m3   | - |
|        | Masa molowa (M)                    | 0        | 0        | 0        | kg/kmol | • |
|        | Współczynnik ściśliwości (Z)       | 0        | 0        | 0        |         |   |
|        | Stała Poissona (gama)              | 0        | 0        | 0        |         |   |
|        | Współczynnik zaworu (FL)           | 0        | 0        | 0        |         |   |
|        | Współczynnik zaworu (Fd)           | 0        | 0        | 0        |         |   |
|        | Współczynnik zaworu (xT)           | 0        | 0        | 0        |         |   |
| -      | Medium:                            |          |          |          | Wstawi  | ć |
|        | our :                              |          |          |          |         |   |

Następnie wpisać własności fizyczne medium lub wybrać medium z bazy mediów.

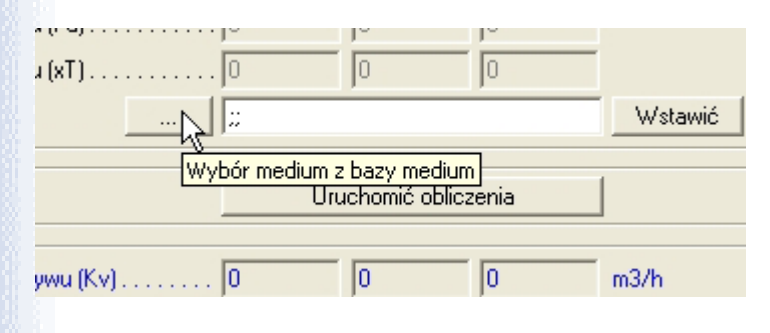

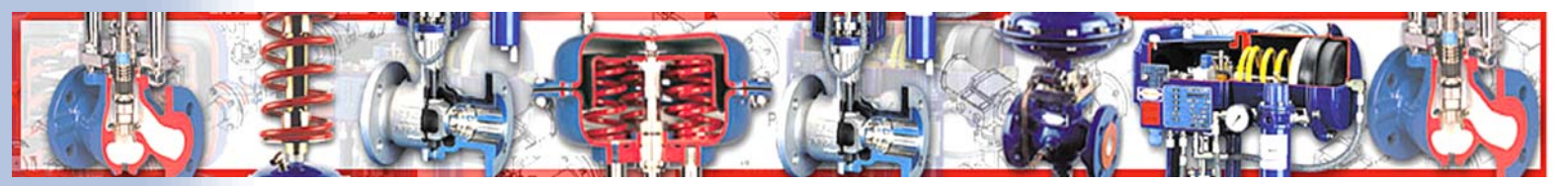

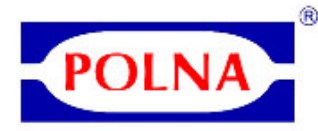

| T | Nazwa PL        | Nazwa EN          | Wzór  | C/G | Temperatura<br>T1[°C] | Gęstość ro 📥<br>[kg/m3] | ОК       |
|---|-----------------|-------------------|-------|-----|-----------------------|-------------------------|----------|
| 1 | Acetylen        | Acetylene         | C2H2  | G   | 0                     | 0                       | Anuluj   |
| T | Amoniak         | Ammonia           | NH3   | G   | 0                     | 0                       |          |
| 1 | Argon           | Argon             | A     | G   | 0                     | 0                       |          |
| 1 | Azot            | Nitrogen          | N2    | G   | 0                     | 0                       |          |
| 1 | Chlorowodór     | Hydrogen chloride | HCI   | G   | 0                     | 0                       |          |
| 1 | Dwutlenek węgla | Carbon dioxide    | C02   | G   | 0                     | 0                       |          |
| 1 | Etan            | Ethane            | C2H6  | G   | 0                     | 0                       |          |
| 1 | Etylen          | Ethylene          | C4H4  | G   | 0                     | 0                       |          |
| 1 | Freon 11        | Freon 11          | CCI3F | G   | 0                     | 0                       |          |
| 1 | Gaz ziemny      | Natural gas       |       | G   | 0                     | 0                       |          |
| 1 | Hel             | Helium            | He    | G   | 0                     | 0                       | Dodać    |
| 1 | Metan           | Methane           | CH4   | G   | 0                     | 0                       |          |
| 1 | Powietrze       | Air               |       | G   | 0                     | 0 _1                    | Poprawić |
| 1 | D               | D                 | COLIO | C I | 0                     | <u> </u>                | 11 4     |

UWAGA: Jeśli wybrano zawór dla gazu to będą dostępne do wyboru media gazowe (G w kolumnie C/G) jeśli zawór dla cieczy to media ciekłe (C).

| _ | _                              |                  |                  |      |     |                       |                         |          |  |
|---|--------------------------------|------------------|------------------|------|-----|-----------------------|-------------------------|----------|--|
| M | Medium używane do obliczeń 🛛 🔀 |                  |                  |      |     |                       |                         |          |  |
| [ |                                | Nazwa PL         | Nazwa EN         | Wzór | C/G | Temperatura<br>T1[°C] | Gęstość ro"▲<br>[kg/m3] |          |  |
|   |                                | Amoniak - ciekły | Ammonia - liquid | NH3  | С   | 20                    | 610                     | Anuluj   |  |
|   |                                | Olej             | Oil              |      | С   | 40                    | 840                     |          |  |
|   |                                |                  |                  |      |     |                       |                         |          |  |
|   |                                |                  |                  |      |     |                       |                         |          |  |
|   |                                |                  |                  |      |     |                       |                         |          |  |
|   | _                              |                  |                  |      |     |                       |                         |          |  |
|   | _                              |                  |                  |      |     |                       |                         |          |  |
|   | _                              |                  |                  |      |     |                       |                         |          |  |
|   | -                              |                  |                  |      |     |                       |                         |          |  |
|   | +                              |                  |                  |      |     |                       |                         | Dodać    |  |
|   | -                              |                  |                  |      |     |                       |                         |          |  |
|   | -                              |                  |                  |      |     |                       |                         | Poprawić |  |
|   | -                              |                  |                  |      |     |                       |                         |          |  |
| l | •                              |                  |                  |      |     |                       | <u> </u>                | Usunąć   |  |
|   | _                              |                  |                  |      |     |                       |                         |          |  |

Można dodawać nowe media do bazy mediów poprzez przycisk "Dodać" lub modyfikować ich dane poprzez przycisk "Poprawić" lub kasować je z bazy przyciskiem "Usunąć".

Dla zaworów regulujących wodę lub parę wodną po wprowadzeniu Q lub W, p1, p2 i T1 kliknąć "para" lub "woda" aby wprowadzić dane fizyczne medium.

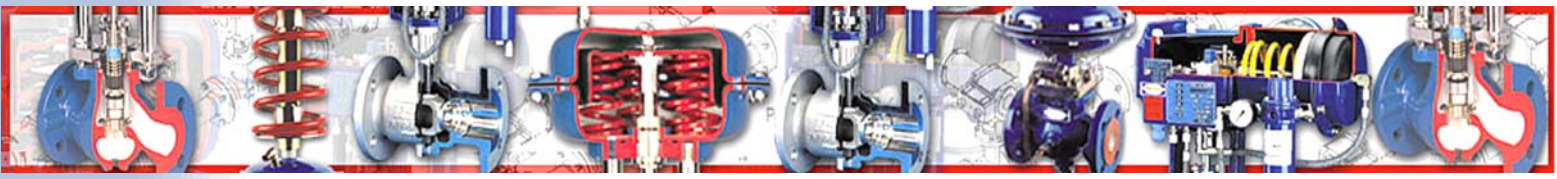

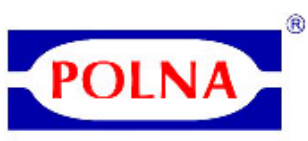

| 0 0 0 0 0     0 0 0     0 0 0     0 0 0     0 0 0 0     0 0 0 0     0 0 0 0     0 0 0 0     0 0 0 0     0 0 0 0     0 0 0 0 0     m3/h ▼     ia (p1) 10 0 2 c o 0 3 c o     m3/h ▼     ia (p2) 5 0 0 0 bar ▼     30 0 0 0 0 °C ▼     sria (pv) 4.2415 0 0 0 kPa ▼     30 0 0 0 °C ▼     sria (pv) 4.2415 0 0 kPa ▼     30 0 0 0 kPa ▼     396.05 0 0 0 kg/m3 ▼     y (cF) 1470 0 0 m/s ▼     0.8 0 0 0     m/s ▼     0.8 0 0 0     m/s ▼     0.8 0 0 0     m/s ▼     0.46 0 0 0                                                                                                    |                |                  |                |               |                                       |                                      |
|----------------------------------------------------------------------------------------------------|----------------|------------------|----------------|---------------|---------------------------------------|--------------------------------------|
| Image: Second second secon  | ······         | 0<br>0<br>0<br>0 | 0<br>0<br>0    | 0             | Part                                  |                                      |
| Uruchomić obliczenia         V1. 0       2. c 0       3. c 0         600       0       0       m3/h          ia (p1)       10       0       0       bar          we (p2)       5       0       0       °C                                                                                                    |                |                  |                |               |                                       |                                      |
| V       1.       0       2.       c       0       3.       c       o                                                                                                    |                | Uruc             | chomić oblicze | enia          | Wprow                                 | vadzenie danych dla wybranego medium |
| Image: state state stat | 1.2.1          |                  |                |               | · · · · · · · · · · · · · · · · · · · |                                      |
|                                                                                                    |                | ✓ 1              | 2. c o         | <b>3.</b> c o |                                       |                                      |
| ia (p1) 10 0 0 0 bar<br>we (p2) 5 0 0 0 bar<br>                                                                                                    |                | . 600            | 0              | 0             | m3/h 💌                                |                                      |
| we (p2)5       0       0       bar                                                                                                    | ia (p1)        | 10               | 0              | 0             | bar 💌                                 |                                      |
| 30       0       0       °C         0.79728       0       0       cP         ania (pv)       4.2415       0       0       kPa         ne (pc)       22.12       0       0       MPa                                                                                                    | ve (p2)        | 5                | 0              | 0             | bar 💌                                 |                                      |
|                                                                                                    |                | . 30             | 0              | 0             | °C 💌                                  |                                      |
| nia (pv)                                                                                                    |                | 0.79728          | 0              | 0             | cP 🔻                                  |                                      |
| ne (pc) 22.12 0 0 MPa<br>                                                                                                    | ania (pv)      | 4.2415           | 0              | 0             | kPa 💌                                 |                                      |
|                                                                                                    | ne (pc)        | 22.12            | 0              | 0             | MPa 🚽                                 |                                      |
| y (cF)                                                                                                    |                | 996.05           | 0              | 0             | kg/m3 💌                               |                                      |
| 0.8 0 0<br>0.46 0 0<br>0.46 0 0<br>0.46 0 0<br>0.46 0 0<br>0.46 0 0<br>0.46 0 0<br>0.46 0 0<br>0.46 0 0<br>0.46 0 0<br>0.46 0 0<br>0.46 0 0<br>0.46 0 0<br>0.46 0 0<br>0.46 0 0<br>0.46 0 0<br>0.46 0 0<br>0.46 0 0<br>0.46 0 0<br>0.46 0 0<br>0.46 0 0<br>0.46 0 0<br>0.46 0<br>0.46 0<br>0.46 0<br>                                                                                                    | y (cF)         | . 1470           | 0              | 0             | m/s 💌                                 |                                      |
| 0.46     0     0       a zaworu (xFz)     0.5     0 <th></th> <th>0.8</th> <th>0</th> <th>0</th> <th></th> <th></th>                                                                                                    |                | 0.8              | 0              | 0             |                                       |                                      |
| 3 zaworu (xFz) 0.5 0 0 0                                                                                                    |                | 0.46             | 0              | 0             |                                       |                                      |
| Wprowadzenie danych dla wybranego medium                                                                                                    | 3 zaworu (xFz) | 0.5              | 0              | 0             |                                       |                                      |
| Wprowadzenie danych dla wybranego medium                                                                                                    |                |                  |                |               | Woda                                  |                                      |
|                                                                                                    |                | Un               | uchomić oblic: | zenia         | Wprowadz                              | enie danych dla wybranego medium     |

W celu wstępnego obliczenia współczynnika przepływu (Kv) nacisnąć przycisk "Uruchomić obliczenia". Program obliczy współczynnik obliczeniowy Kv oraz poda wstępną informację o rodzaju przepływu.

| Obliczenia                                     | un Din        | ichomić oblicz | enia |       |
|------------------------------------------------|---------------|----------------|------|-------|
| Wyniki obliczeń<br>Współczynnik przepływu (Kv) | 345.73        | 0              | 0    | m3/h  |
| Skok                                           | 0<br>Normalny | 0              | 0    | %     |
| Prędkość wylotowa                              | .0            | 0              | 0    | m/s   |
| Redukcja hałasu izolacją                       | 0             | 0              | 0    | dB(A) |

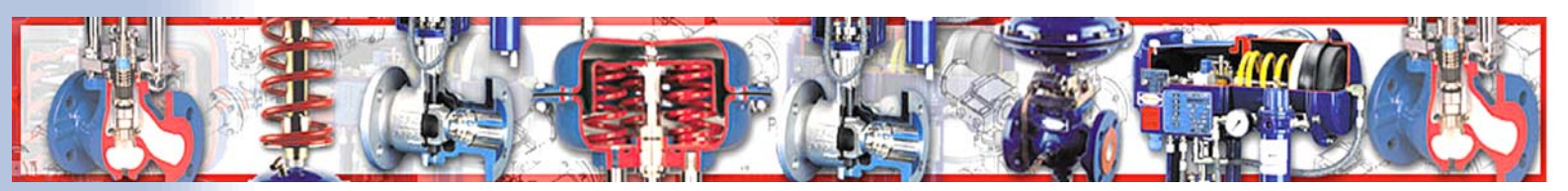

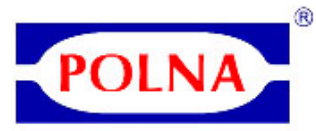

Dobrać serię zaworów poprzez kliknięcie w przycisk "Typoszereg" i wybór odpowiedniej serii z listy.

|                                | Prędkość dźwięku w cieczy (cF) 1470                                                         | 0      |
|--------------------------------|---------------------------------------------------------------------------------------------|--------|
| - Charakterystyki zaworu       | Wybór typoszeregu zaworów                                                                   |        |
| Typoszereg                     |                                                                                             |        |
| <u>Lyp</u> Charakterystyka     | 10 000 [Zawór dwugniazdowy]                                                                 | ОК     |
| Współczynnik przepływu Kvs     | BR33 (FTO; grzyb obrotowy)                                                                  | Anuluj |
| Średnica włotu zaworu d [mm]   | Z (FTO, możliwość odciążenia)                                                               |        |
| Srednica wylotu zaworu D (mm). | Z1A (FTO; grzyb profilowy)                                                                  | ze     |
| Rurociąg                       | Z1B (FTU; klatkowy; możliwość odciążenia)<br>Z3 (Trójdrogowy; mieszający lub rozdzielający) |        |
| Rurociąg znormalizowa          | 7CNI1 (Deculator ciónionia za zaucrom D2)                                                   |        |
| Średnica na włocie D1 [mm]     | . 0 Skok                                                                                    |        |
| Średnica na wylocie D2 [mm]    | . 0 Rodzaj przepływu Norm                                                                   | alny   |

#### Dobrać Kvs, DN oraz charakterystykę zaworu poprzez kliknięcie przycisku "Typ".

|                            | Uspółczynnik zaworu                 | ı (Fd)    |  |  |  |
|----------------------------|-------------------------------------|-----------|--|--|--|
|                            | Wybór zaworu                        |           |  |  |  |
| Średnica wlot              | Kvs: DN: Charakterystyka: Kvsmin    | ОК        |  |  |  |
| Średnica wylc              | Obliczenie Kv:                      | Anuluj    |  |  |  |
| Rurociąg —                 | Kv1 = 345.73;                       | Wszystkie |  |  |  |
| Ruro                       |                                     |           |  |  |  |
| Średnica na włocie D1 [mm] |                                     |           |  |  |  |
| A                          | ulusia DO fasal DO Padasi prosphumu | Γ         |  |  |  |

UWAGA: Program sugeruje wybór współczynnika przepływu oraz charakterystyki zaworu. Wybór innych współczynników Kvs i charakterystyk jest możliwy po kliknięciu w przycisk "Wszystkie".

Po wybraniu zaworu kliknąć powtórnie w przycisk "Uruchomić obliczenia" w celu wprowadzenia danych zaworu do obliczeń.

W celu obliczenia hałasu należy wprowadzić dane o średnicy i grubości rurociągu na którym zawór jest zamontowany wpisując je ręcznie lub wybierając rurociąg znormalizowany.

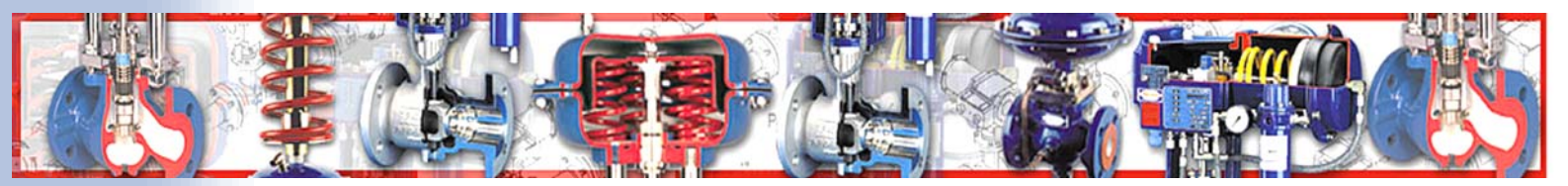

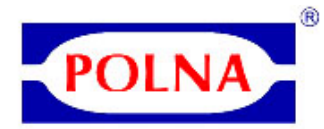

| Średnica wylotu zaworu D [mm] 250                                                                                                    |                                                                                                    |   |
|----------------------------------------------------------------------------------------------------|----------------------------------------------------------------------------------------------------|---|
| Średnica wylotu zaworu D [mm] 250<br>Rurociąg<br>Rurociąg znormaliz wany<br>Średnica na wlocie D1 [mm] 0<br>Średnica na wylocie D2 [mm] 0<br>Grubość ścianki na wlocie ti [mm]. 0<br>Grubość ścianki na wylocie tp 0 | Wybór znormalizowanego rurociągu         Rurociąg na włocie         Norma:       Średnica nominalna:         Ciśnienie nomin.:         Wybór         Średnica wewnętrzna:         Grubość:         O | 1 |
| Redukcja hałasu poprzez izolację 0                                                                                                    | Rurociąg na wylocie<br>Norma: Średnica nominalna: Ciśnienie nomin.:<br>Wybór V V<br>Średnica wewnętrzna: Grubość:<br>0 0                                                                             |   |

Po wybraniu rurociągu ponownie kliknąć w "Uruchomić obliczenia" w celu uaktualnienia wyników obliczeń.

Program DiVent umożliwia obliczenie dla trzech punktów pracy zaworu: przepływu maksymalnego, średniego i minimalnego. Wypełnienie wszystkich trzech punktów pracy pozwala na prawidłowe dobranie zaworu w całym zakresie jego pracy.

| Punkty pracy:                                      | 🗹 1. 🛛 🛛                               | ✓ 2. c o       | 🗹 3. c o |         |
|----------------------------------------------------|----------------------------------------|----------------|----------|---------|
| Przepływ (Q. lub W)                                | . 400                                  | 300            | 200      | m3/h 💌  |
| Absolutne ciśnienie zasilania (p1)                 | 10                                     | 10             | 10       | bar 💌   |
| Absolutne ciśnienie wylotowe (p2)                  | 7                                      | 5              | 4        | bar 💌   |
| Temperatura medium (T1)                            | 30                                     | 30             | 30       | °C 🔻    |
| Lepkość (ny)                                       | 0.79728                                | 0.79728        | 0.79728  | cP 🔻    |
| Absolutne ciśnienie parowania (pv)                 | 4.2415                                 | 4.2415         | 4.2415   | kPa 💌   |
| Absolutne ciśnienie krytyczne (pc)                 | 22.12                                  | 22.12          | 22.12    | MPa 💌   |
| Gęstość robocza (rho1)                             | .996.05                                | 996.05         | 996.05   | kg/m3 💌 |
| Prędkość dźwięku w cieczy (cF)                     | 1470                                   | 1470           | 1470     | m/s 💌   |
| Współczynnik zaworu (FL)                           | 0.905                                  | 0.919          | 0.927    |         |
| Współczynnik zaworu (Fd)                           | 0.06                                   | 0.079          | 0.102    |         |
| Graniczny spadek ciśnienia zaworu (xFz)            | 0.777                                  | 0.703          | 0.663    |         |
| Medium:                                            |                                        |                |          | Woda    |
| - Obliczenia                                       | [::::::::::::::::::::::::::::::::::::: |                |          | 1       |
|                                                    | <u>    Ur</u> t                        | ICHOMIC ODIICZ | enia     |         |
| – Wyniki obliczeń<br>– Współczynnik przepływu (Kv) | 230.49                                 | 133.9          | 81.489   | m3/h    |
| Skok                                               | 88.7                                   | 51.5           | 31.3     | %       |
| Rodzaj przepływu                                   | Normalny                               | Normalny       | Normalny |         |
| Prędkość wylotowa                                  | . 2.264                                | 1.698          | 1.132    | m/s     |
| Redukcja hałasu izolacją                           | 0                                      | 0              | 0        | dB(A)   |
| Poziom ciśnienia akust. (LpAe, 1 m)                | 75.8                                   | 76.77          | 75.8     | dB(A)   |

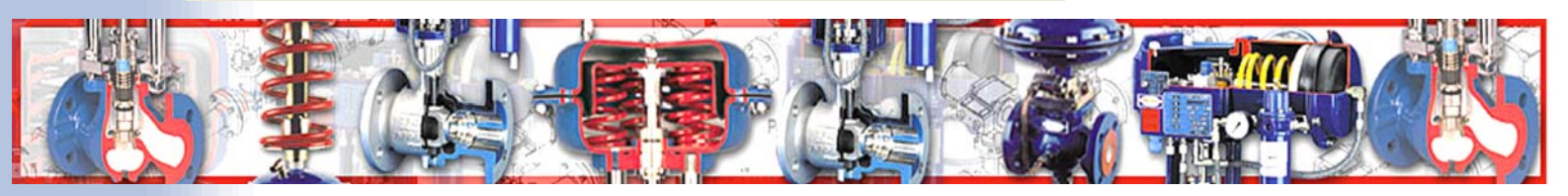

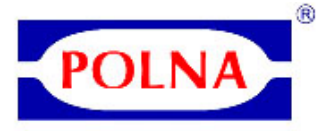

Po skończeniu obliczeń zaworu można do projektu dodawać kolejne zawory stosując powyższą procedurę. Przełączanie się pomiędzy poszczególnymi zaworami w obrębie projektu możliwe jest poprzez wybieranie ich z listy jak na ilustracji poniżej.

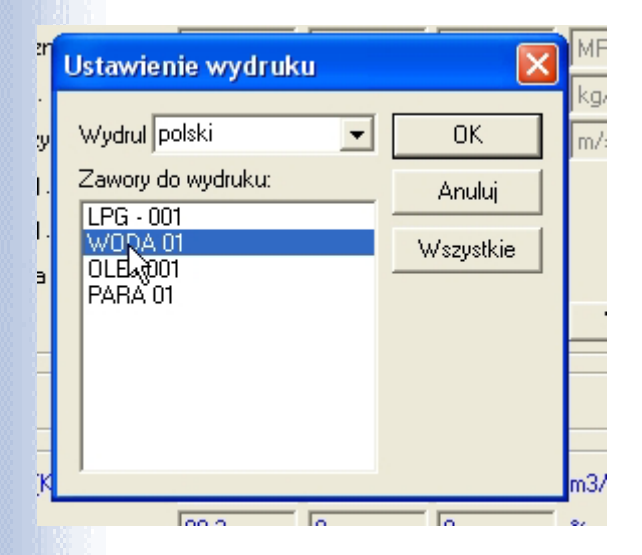

Dostępne są wydruki obliczeń w języku polskim i angielskim. Z listy zaworów wybieramy język wydruku oraz zawór którego obliczenia chcemy wydrukować.

| POLNA S.A.                         | (DiVent)       |                                                               |           |
|------------------------------------|----------------|---------------------------------------------------------------|-----------|
| OBLICZENIE ZAWORU REGU             |                |                                                               |           |
| KLIENT<br>PROJEKT<br>OPIS<br>DATA  | 5.<br>5.<br>1. | Klient 001<br>ZA POLNA S.A.<br>Przemyśl<br>27.09.2005 / 17:51 |           |
| RODZAJ MEDIUM                      | 1              | WODA                                                          |           |
| Opis zaworu                        | :              | WODA 01                                                       |           |
| Opis zaworu                        | ÷              | Zawór regulacyjny wodny                                       |           |
| Typoszereg zaworu                  | :              | Z1A                                                           |           |
| Rodzaj zaworu                      | :              | FTO; grzyb perforowany                                        |           |
| Charakterystyka zaworu             | -              | LIN                                                           |           |
| Średnica włotu zaworu              | ÷              | 150 mm                                                        |           |
| Średnica wylotu zaworu             | :              | 150 mm                                                        |           |
| Współczynnik przepływu Kvs         | 56             | 260 m³/h                                                      |           |
| Rurociąg:                          |                |                                                               |           |
| Średnica wewnętrzna rury wlotowej  |                | 159.3 mm                                                      | 5         |
| Grubość ścianki rury wlotowej      | •              | 4.5 mm                                                        | <u>لا</u> |
| Średnica wewnętrzna rury wylotowej | v.             | 159.3 mm                                                      |           |
| Grubość ścianki rury wylotowej     | 1              | 4.5 mm                                                        |           |

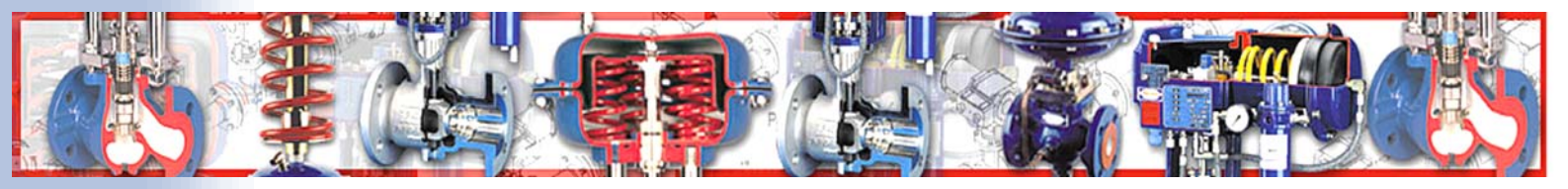

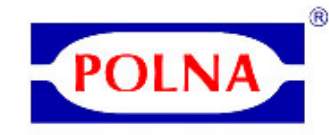

|                                         | Jedn. | Punkt I  | Punkt II | Punkt III |
|-----------------------------------------|-------|----------|----------|-----------|
| Przepływ Q                              | m³/h  | 400      |          |           |
| Absolutne ciśnienie zasilania p1        | bar   | 10       |          |           |
| Absolutne ciśnienie wylotowe p2         | bar   | 7        |          |           |
| Temperatura medium T1                   | °C    | 30       |          |           |
| Lepkość ny                              | сР    | 0.79728  |          |           |
| Absolutne ciśnienie parowania pv        | kPa 🛵 | 4.2415   |          |           |
| Absolutne ciśnienie krytyczne pc        | MPa   | 22.12    |          |           |
| Gęstość robocza rho1                    | kg/m³ | 996.05   |          |           |
| Prędkość dźwięku w cieczy cF            | m/s   | 1470     |          |           |
| Współczynnik zaworu FL                  | -     | 0.905    |          |           |
| Współczynnik zaworu Fd                  | -     | 0.06     |          |           |
| Graniczny spadek ciśnienia zaworu (xFz) | -     | 0.777    |          |           |
| Współczynnik przepływu Kv               | m³/h  | 230.63   |          |           |
| Wybrany współczynnik przepływu Kvs      | m³/h  | 260      |          |           |
| Skok                                    | %     | 88.7     |          |           |
| Rodzaj przepływu                        | -     | Normalny |          |           |
| Prędkość wylotowa                       | m/s   | 6.288    |          |           |
| Redukcja hałasu izolacją                | dB(A) | 0        |          |           |
| Poziom ciśnienia akust. LpAe, 1 m       | dB(A) | 74.55    |          |           |

Obliczenia wykonane wg. IEC 60534-2-1:1998 a IEC 60534-8-4:1994

DiVent 1.3

#### UWAGA:

Program pozwala dobierać zawory dla typowych zastosowań. Kiedy warunki przepływu są trudne i występują zjawiska kawitacji, flashingu, przepływu zdławionego lub nadmiernej emisji hałasu – program wyświetla stosowny komunikat zalecający kontakt z producentem w celu dobrania konstrukcji zaworu najlepiej dostosowanej do warunków przepływu.

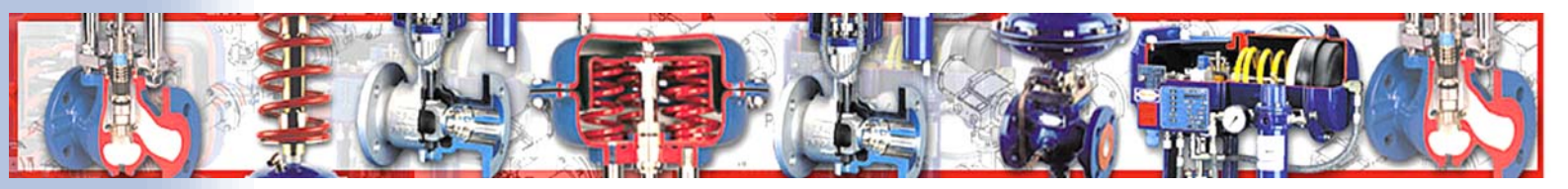